# WHAT IS CMPRS?

Capital Market Participants Registry System (CMPRS) is a web-enabled system designed to

- Manage online submission of applica tions;
- Manage online evaluation/processing of applications of Capital Market Participants;
- Automatic generation of Certificate of Registration (CR) and Confirmation of Payment (COP) of Annual Fees;
- Facilitate tagging/clearing of infractions as results of monitoring activities; and
- Real-time searching of registered Capital Market Participants.

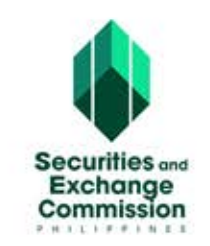

CAPITAL MARKET PARTICIPANTS

REGISTRY SYSTEM

http://cmprs.sec.gov.ph/

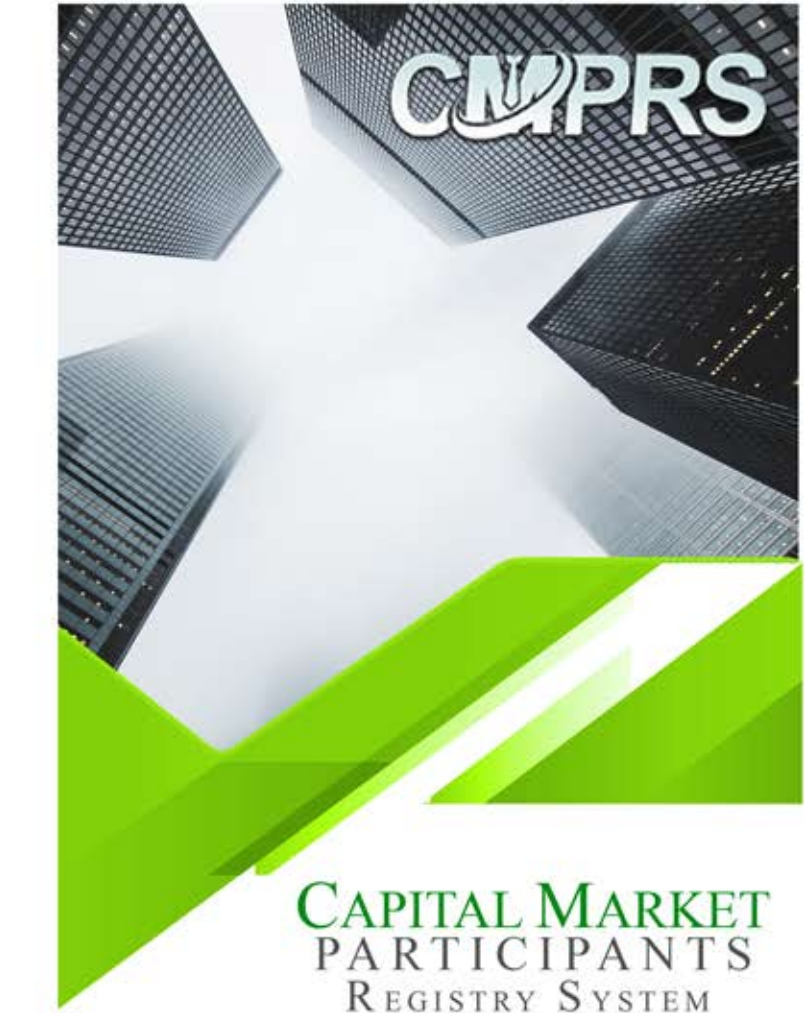

The Securities and Exchange Commission (SEC) is announcing the availability of the online Capital Market Participants Registry System (CMPRS).

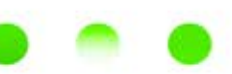

## **REQUEST FOR ACCOUNT** (One Time Request)

- Step 1 Open Web browser. Preferably Mozilla Firefox
- Step 2 Log in to URL: http://cmprs.sec.gov.ph
- **Step 3** Click "Request for an Account" link
- Step 4 Fill out necessary data
- **Step 5** Wait for the account to be approved
- **Step 7** Click activation link

# LOGGING IN

#### Step 1 – Open Web browser. Preferably Mozilla Firefox

- Step 2 Log in toURL: http://cmprs.sec.gov.ph
- Step 3 Click "Company User Log in" link
- Step 4 Enter username and password
- Step 5 Click "Sign in" button

Note: Default password is provided in the email notification

## **APPLICATION** For Registration of Professionals

- Step 1 Click "Register Capital Market Professional" image/link.
- **Step 2** Fill out necessary data.
- **Step 3** Add Professional.
- **Step 4** Add Type of License/s applying for.
- **Step 5** Upload basic requirements.
- **Step 6** Submit application.
- **Step 7** Comply deficiency, if any
- Step 8 Check e-mail notification.
- Step 9 Pay Fees thru SEC Head Office Cashier or Landbank (over-the-counter).
- **Step 10** Enter Payment Details and upload proof of payment.
- Step 11 Go to SEC Head Office to submit original copies of documents and claim Certificate of Registration.

### **APPLICATION** For Payment of Annual Fees

- **Step 1** Click "Annual Payment Application" image/link.
- **Step 2** Fill out necessary data .
- **Step 3** Upload basic requirements.
- **Step 4** Submit application.
- **Step 5** Comply deficiency, if any.
- **Step 6 -** Check e-mail notification.
- Step 7 Pay Fees thru SEC Head Office
  - Cashier or Landbank (over-the-counter).
- Step 8 Enter Payment Details and upload proof of payment.
- Step 9 Go to SEC Head Office to submit original copies of documents and claim Confirmation of Payment of Annual Fees.

# Copyright 2017